### How to use 123Graphing1

<u>Step 1:</u> Place a graph axis into your document by typing ANY key on the <u>number</u> row.

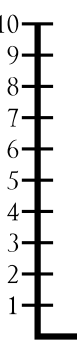

<u>Step 2:</u> Press a key from any row to place a bar next to the axis. Continue to type in extra bars until the graph is complete.

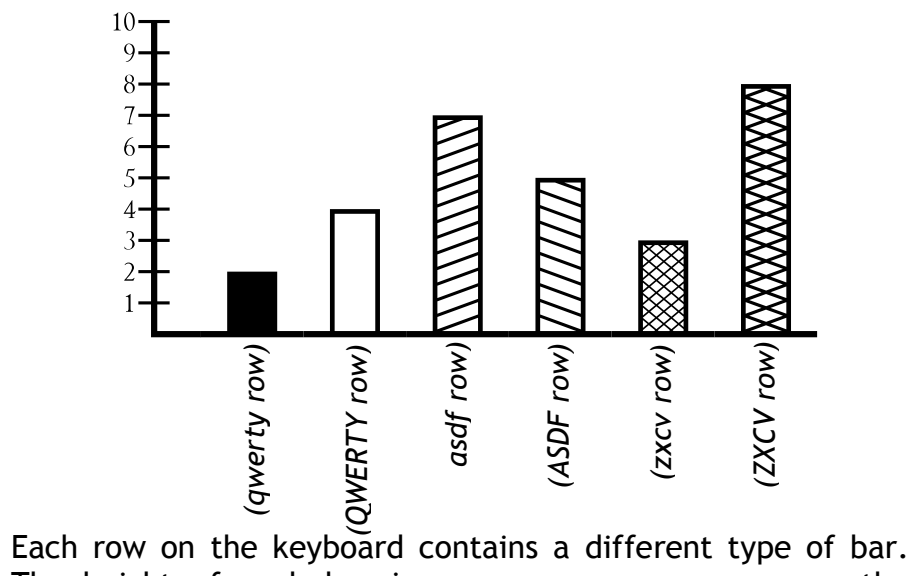

Each row on the keyboard contains a different type of bar. The height of each bar increases as you move across the keyboard from left to right.

## **Examples**

### Our Favorite Snacks

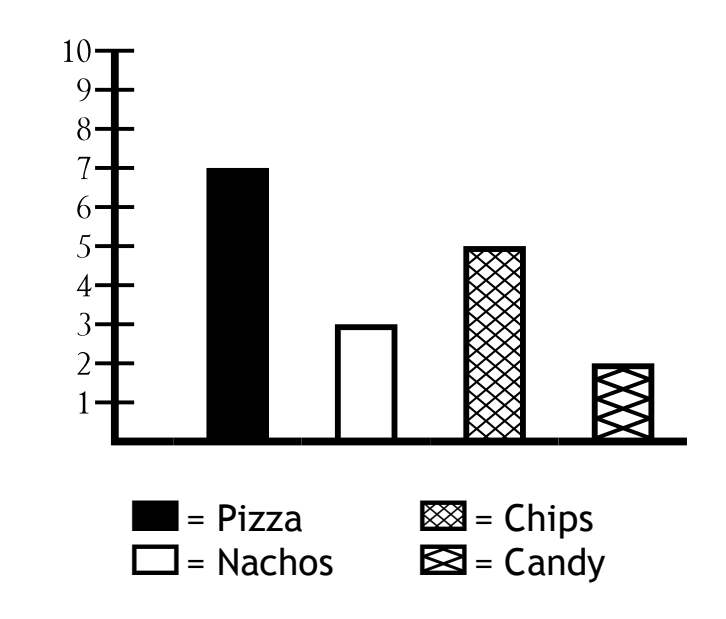

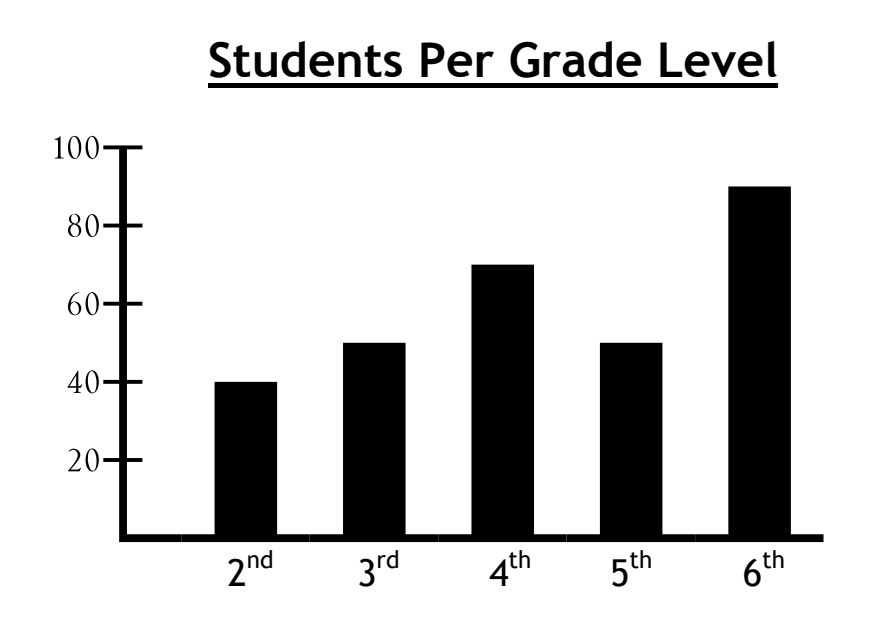

#### Requires 2 or more keystrokes.

- Place a graph axis using any key on the number row.
- Place the bars of the graph using any row of letters. The height of the bars increases as you move across the keyboard from left to right.

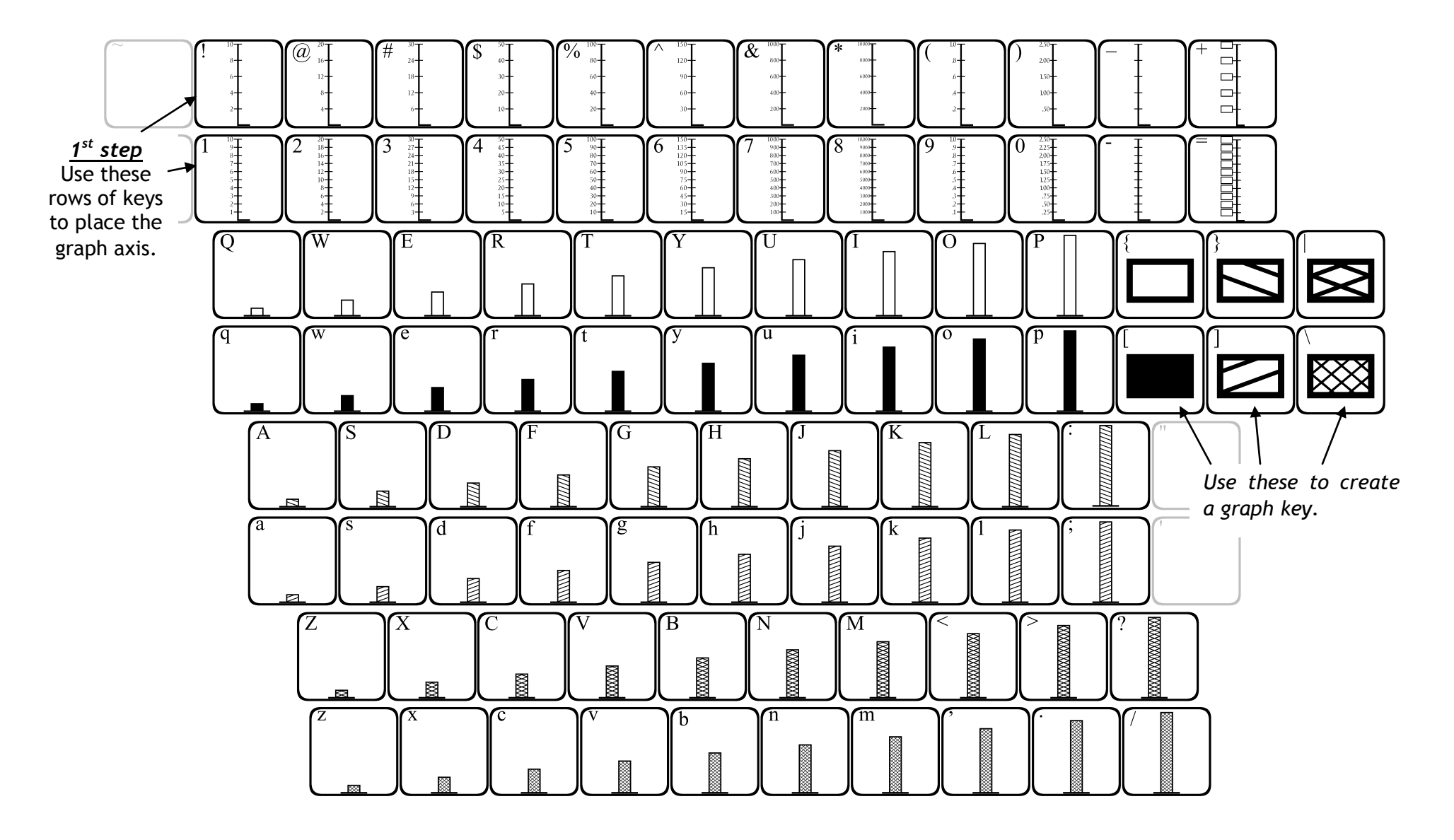

### How to use 123Graphing2

<u>Step 1:</u> Place a graph axis into your document by typing ANY key on the <u>number</u> row.

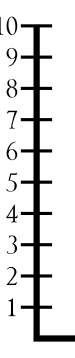

<u>Step 2:</u> Press a key from any row to place a bar next to the axis. Typing another key will place a bar directly against the previous bar. Press the space bar once to separate bars.

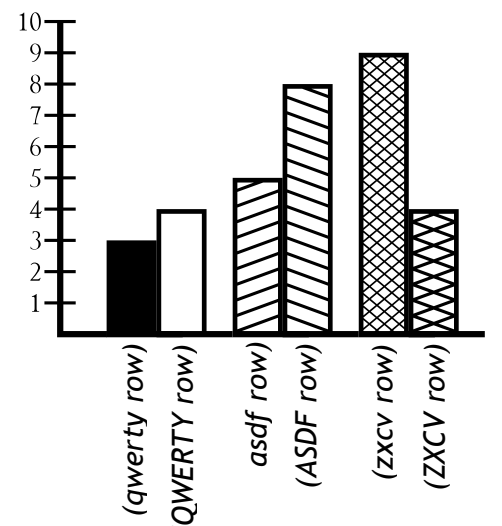

Each row on the keyboard contains a different type of bar. The height of each bar increases as you move across the keyboard from left to right.

## **Examples**

### Our Favorite Pets

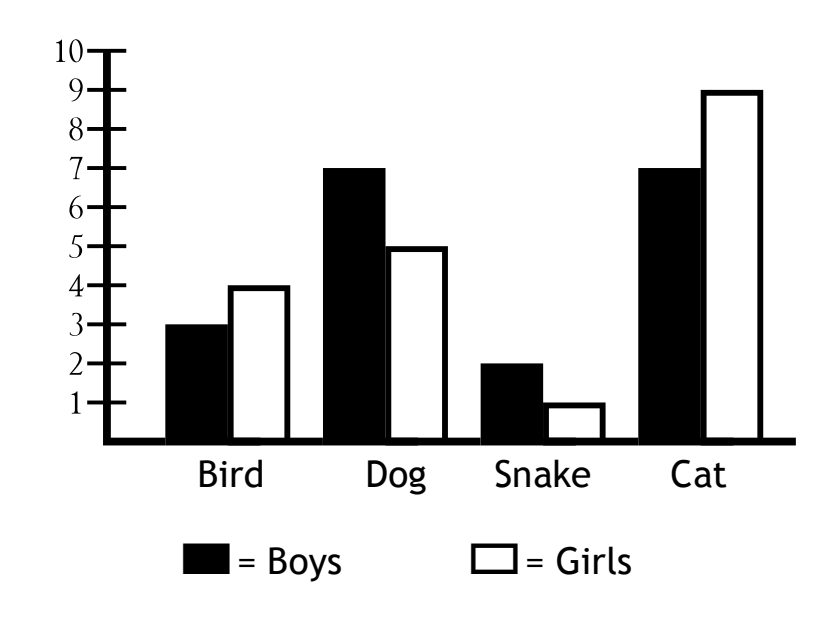

### Time Spent on Homework

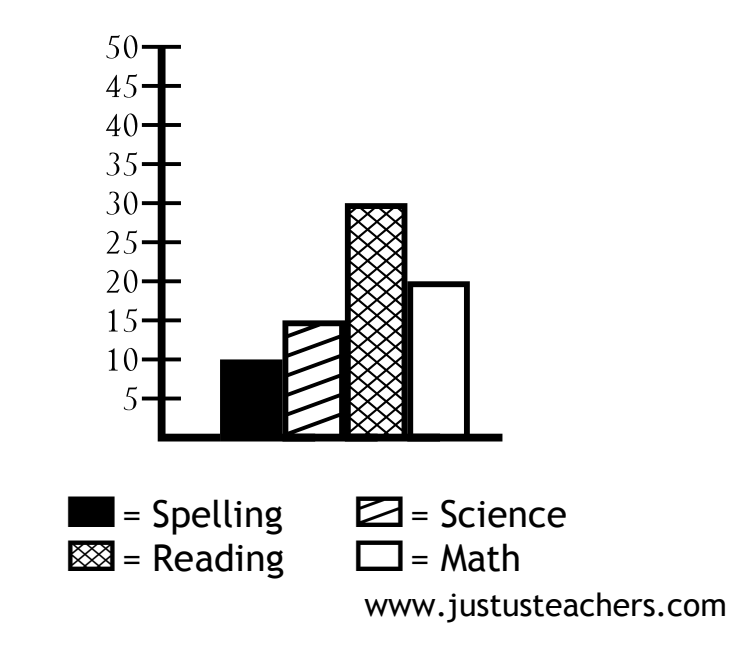

#### Requires 2 or more keystrokes.

- Place a graph axis using any key on the number row.
- Place the bars of the graph using any row of letters. The height of the bars increases as you move across the keyboard from left to right.
- Bars will be place directly against each other. Press the space bar to create a space

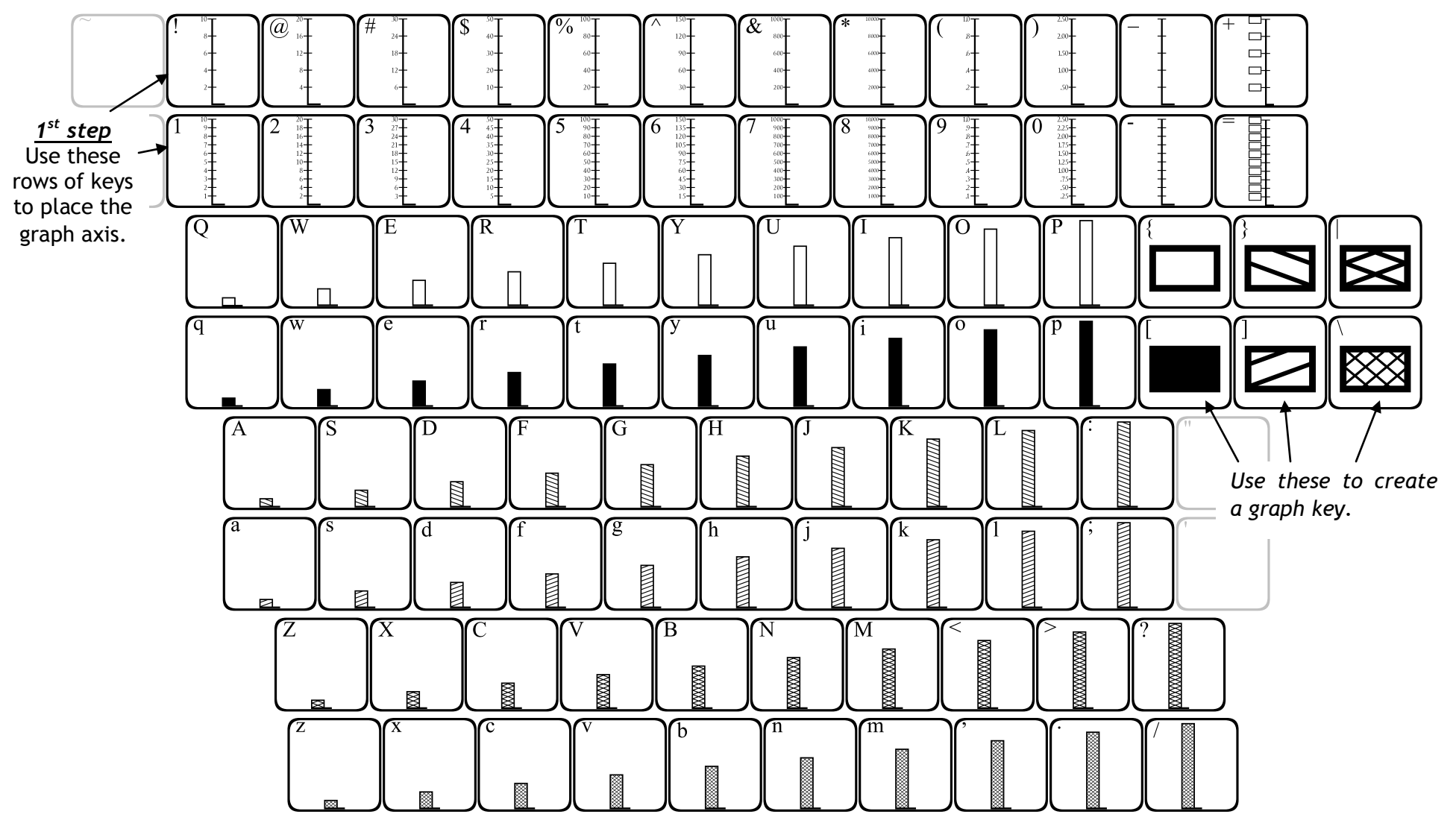

### **Examples**

#### How to use 123Graphing3

<u>Step 1:</u> Place a graph axis into your document by typing ANY key on the <u>number</u> row.

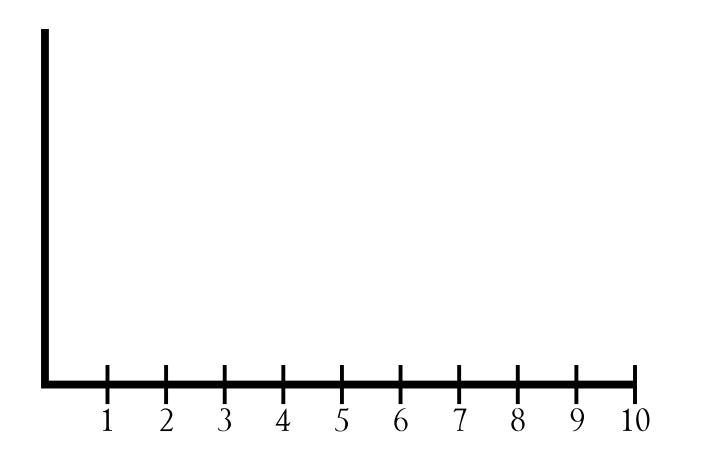

<u>Step 2:</u> Press keys from any row to place bars next to the axis. The top row of letters (qwerty...) corresponds to the top of the graph, the middle row (asdf...) corresponds to the middle row of the graph, and the bottom row (zxcv...) corresponds to the bottom of the graph.

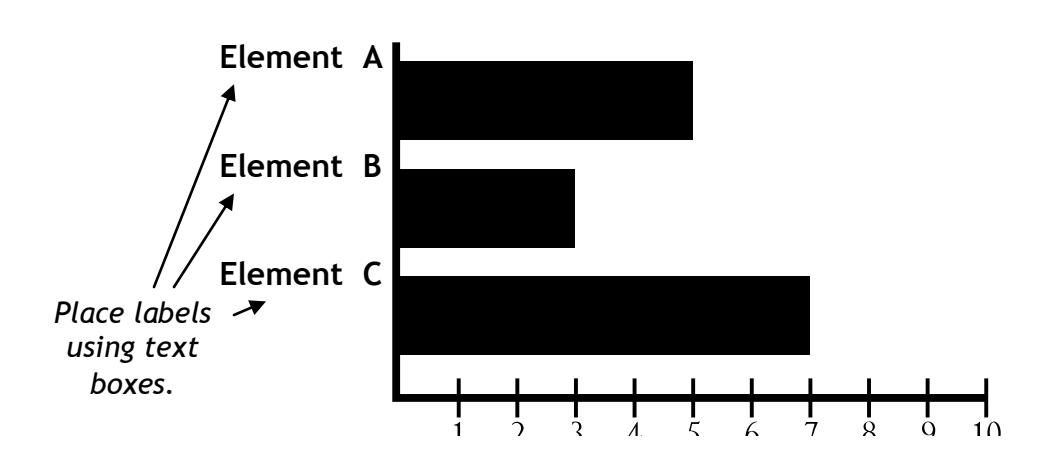

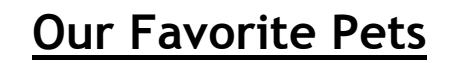

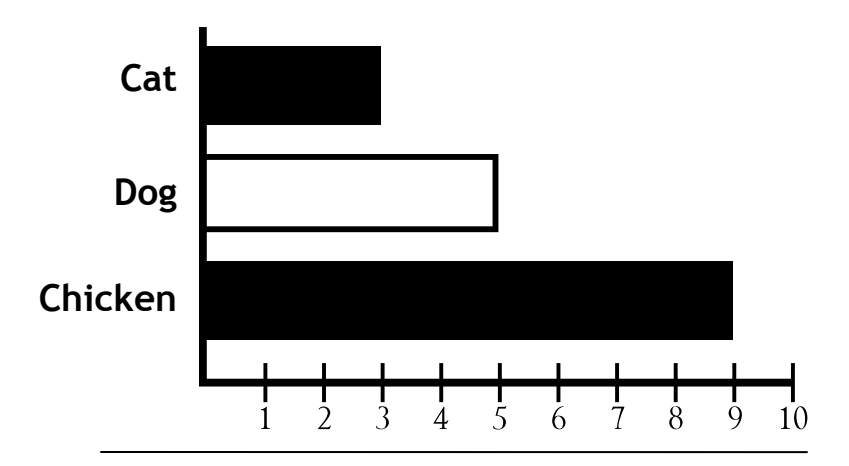

#### Time Spent on Homework

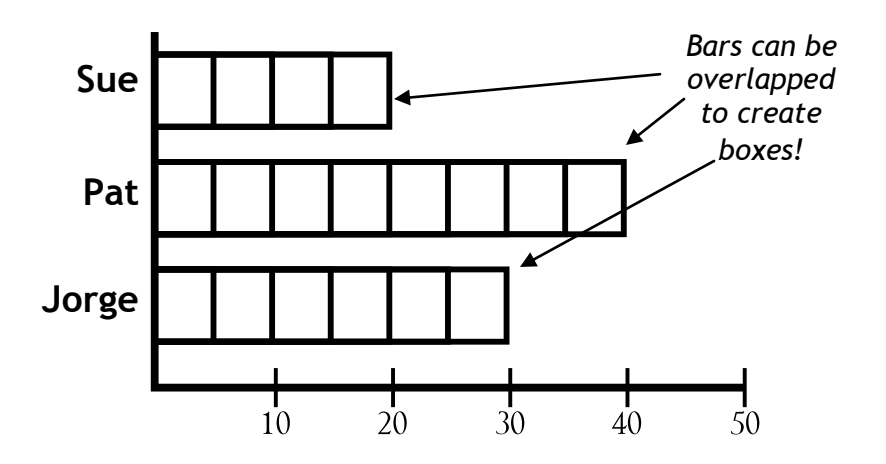

www.justusteachers.com

#### Requires 2 or more keystrokes.

- Place a graph axis using any key on the number row.
- Place the bars of the graph using any row of letters. The top row of letters place bars at the top of the graph. The middle row of letters places bars in the middle, and the bottom row of letters places bars at the bottom of the graph.
- The cursor will not advance until you press the space bar.

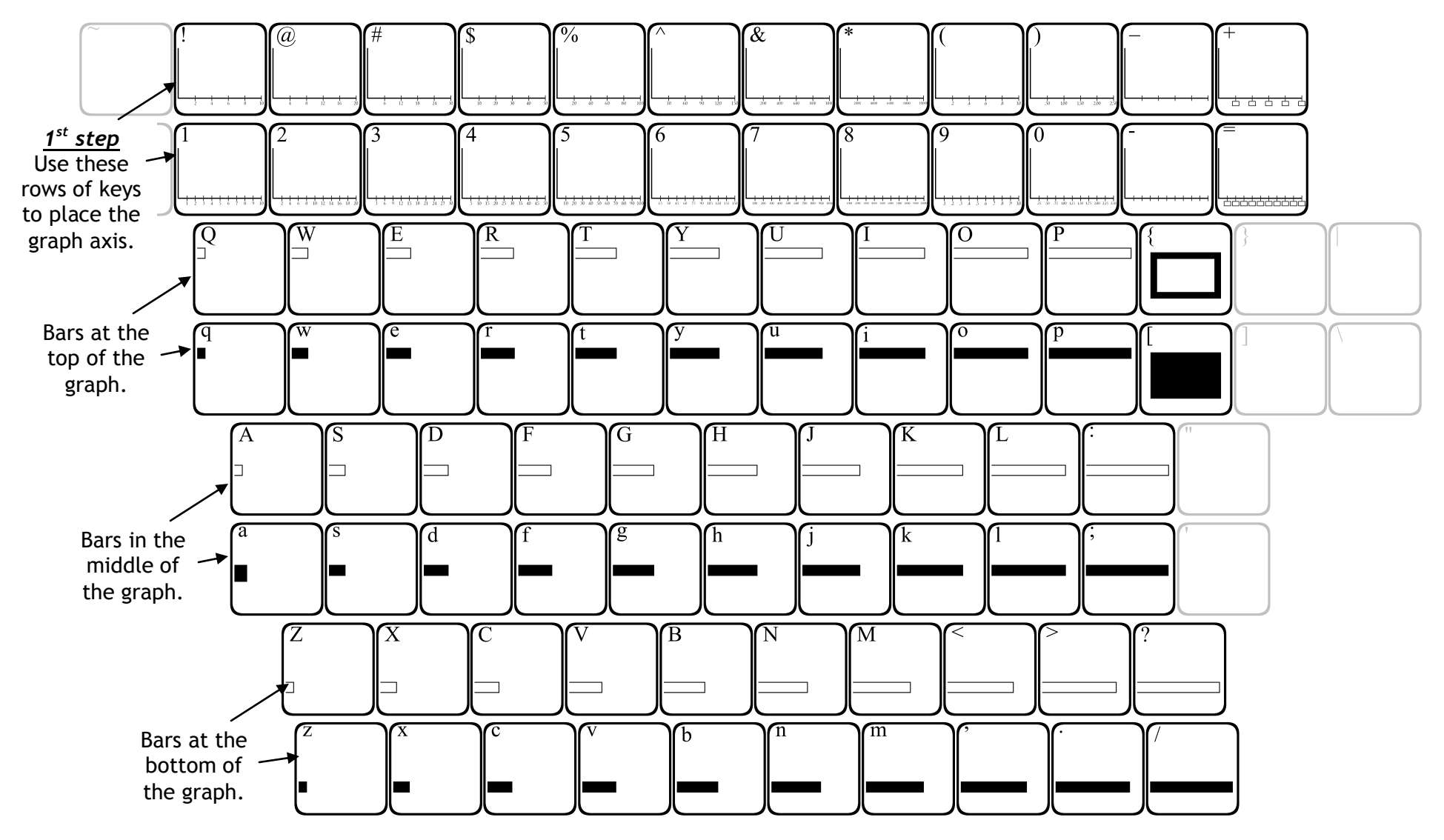